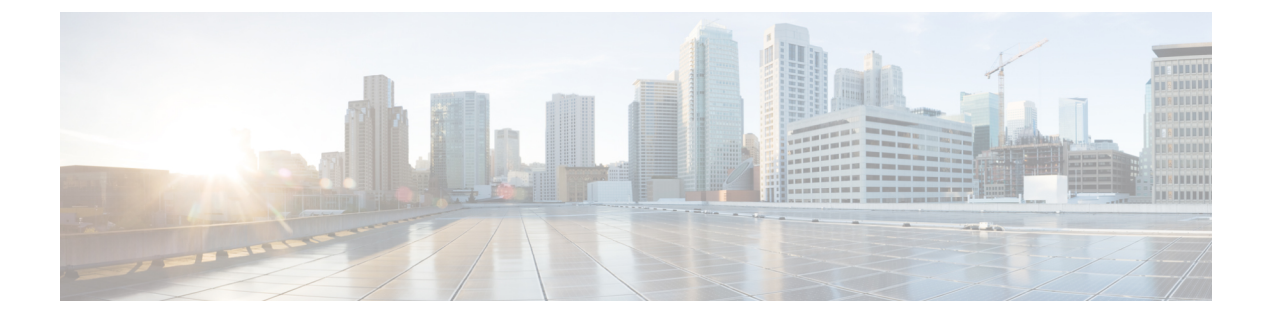

# **Cisco NFVIS SD-Branch** ソリューションの操 作

Cisco vManage を使用して、WAN エッジデバイスをモニタ、トラブルシューティング、および 管理できます。ここでは、一般的なトラブルシューティングとモニタリングの手順について説 明します。

- Cisco vManage を使用した SD-WAN コンポーネントのステータスの監視と管理 (1 ページ)
- ・デバイスオンボーディングのトラブルシューティング (6ページ)

# Cisco vManage を使用した SD-WAN コンポーネントのス テータスの監視と管理

Cisco vManage ダッシュボード画面を使用して、SD-WAN オーバーレイネットワークの全体的 な状態をモニタします。

### デバイスペインによる SD-WAN コンポーネントの監視

 Cisco vManage メインダッシュボードで、ダッシュボード画面の上部にある [Device Pane] を表示します。このペインには、Cisco vManage からオーバーレイネットワークの vSmart コントローラ、vEdge ルータ、および vBond オーケストレータへのすべての制御接続が表 示されます。ペインには、ネットワーク内の Cisco vManage のステータスも表示されます。 すべての SD-WAN コンポーネントの接続が確立されていることを確認します。

|       | Cisco vManage                                                                                                    |  |  |  |                                                       |               |         |                |                                                 |                          |   | • | 0    |             | <b>e</b> • | imin • |
|-------|----------------------------------------------------------------------------------------------------|--|--|--|-------------------------------------------------------|---------------|---------|----------------|-------------------------------------------------|--------------------------|---|---|------|-------------|------------|--------|
| •     | 1+ 3+ 4+ 4+ WAN Edge - 4                                                                                                    |  |  |  | 8                                                     | 1+<br>vBord+1 | 6       | C 10<br>Manage |                                                 | Reboot                   | 0 |   | R 10 | ning<br>ind |            | 0      |
| ~     | Control (Stand 2) Control (Stand 2) Partial Control (Stand 2) Control (Stand 2) Cont |  |  |  | Site Health (Total 6) Transport Interface Distributio |               |         |                |                                                 |                          |   |   |      |             |            |        |
| e<br> |                                                                                                    |  |  |  | Full WAN Connectivity                                 |               | 0 sites | < 10 Mbps      |                                                 |                          |   |   |      | 2           |            |        |
| 8     |                                                                                                    |  |  |  | Partial XAX Connectivity     No XXAX Connectivity     |               |         |                | 10 Milge - 100 Milge<br>100 Miller - 500 Miller |                          |   |   |      | 0           |            |        |
|       |                                                                                                    |  |  |  |                                                       |               |         |                | 0                                               |                          |   |   |      |             |            | 0      |
|       |                                                                                                    |  |  |  |                                                       |               |         |                |                                                 | View Percent Utilization |   |   |      |             |            |        |

#### デバイスペインによる WAN エッジデバイスの詳細と統計情報の表示

 Cisco vManage メインダッシュボードで、デバイス統計情報を表示するには、番号または WAN エッジの上にある上下の矢印(4)をクリックして、各接続の詳細情報を含むテーブ ルを表示します。

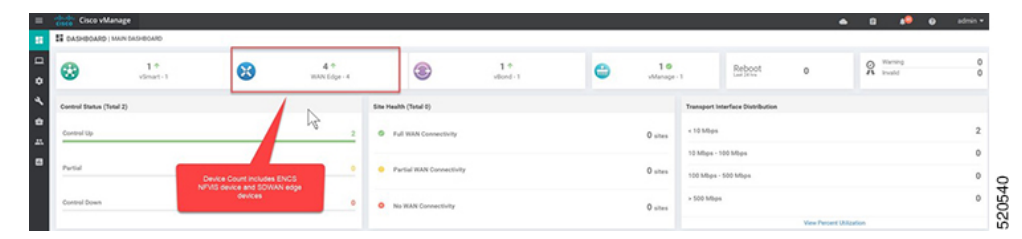

 テーブルには、[System IP]、[Site ID]、[Device Model]、[Software Version] などが表示され ます。デバイス固有の詳細については、各行の末尾にある[...]をクリックしてください。 ここから、[Device Dashboard]、[Real Time data]、または [SSH Terminal] にアクセスできま す。

| 0            |               |               |                                    |           |         |     |     | i .             |                  |           | hable             | NN Edge: Read |
|--------------|---------------|---------------|------------------------------------|-----------|---------|-----|-----|-----------------|------------------|-----------|-------------------|---------------|
| 00           |               |               |                                    |           |         |     |     | •               | 3                |           |                   |               |
| Total Rows:  |               |               |                                    |           |         |     |     |                 | Search Options 🐱 |           |                   | Q,            |
|              | Last Updated  | Serial Number | Chassis Number/ID                  | Version   | Control | OMP | BFD | Device Model    | Site ID          | System IP | Hostname          | Reachability  |
| Real Time    | 17 Apr 2020   | 02698447      | ENC55412/K9-FGL2213806M            | 4.1.1-FC1 | 1       | 0   | 0   | ENCS-5400       | 66               | 66.1.1.1  | Site66-encs       | reachable     |
| SSH Terminal | 17 Apr 2020   | E66F1008      | 8e176ed0-f077-4c9d-aa32-c8af26     | 19.2.099  | 2       | 1   | 1   | vEdge Cloud     | 66               | 166.1.1.1 | 🚯 site66-sdwan    | reachable     |
|              | 17 Apr 2020 b | 0283AF91      | ENC55412/K9-FGL222681H2            | 4.1.1-FC1 | 1       | 0   | 0   | ENCS-5400       | 68               | 68.1.1.1  | 🕄 site68-encs     | reachable     |
| 10.01 131007 | 17 Aug 2020 6 | 84633050      | \$3,533,71,83,48,433, 0,440,hast04 | 10.2.000  | 2       |     | 1   | of days (Street | 40               | 160111    | Control & educate | an a shahi a  |

[Device Dashboard] には、デバイスの [System Status]、デバイスの [Module Hardware Inventory] 情報、[CPU & Memory] のリアルタイム統計情報が表示されます。

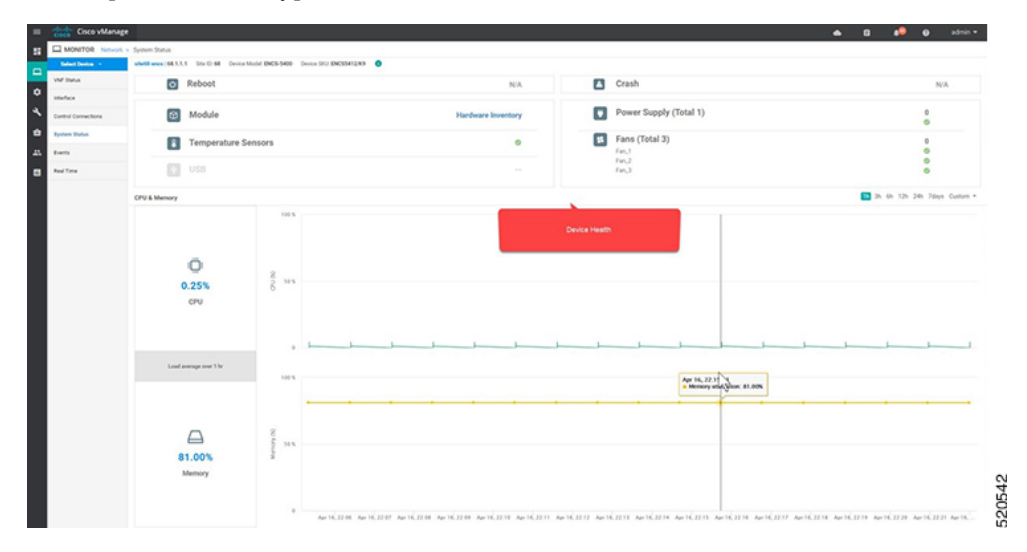

[Real Time] には、[Site ID]、[Vbond]、[Hostname]、[Latitude]、[Longitude] など、デバイスの基本的なシステム情報が表示されます。

| nage                                                                         |                                                                                                    | 🔺 🖬 🥵 😖 admin 🕶                                                                                                    |
|------------------------------------------------------------------------------|----------------------------------------------------------------------------------------------------|----------------------------------------------------------------------------------------------------|
| work > Real Time                                                             |                                                                                                    |                                                                                                    |
| shetd-excs/68.1.1.1 Str D 68 Device Model ENC5-5468 Device Std ENC55412.03 O |                                                                                                    |                                                                                                    |
| Device Optimer Q. System Information                                         |                                                                                                    |                                                                                                    |
| A                                                                            |                                                                                                    | 0                                                                                                    |
| Q. Beent Option v                                                            |                                                                                                    | Total Rows, 10                                                                                                    |
| Pravty                                                                       | Vila                                                                                                    |                                                                                                    |
| Device groups                                                                | [migroup an]                                                                                                    | A                                                                                                    |
| Domain (D                                                                    | 1                                                                                                    |                                                                                                    |
| Hothane                                                                      | sheld-encs                                                                                                    |                                                                                                    |
| Last Updated                                                                 | 17 Apr 2020 8:10 17 AM PDT                                                                                                    |                                                                                                    |
| Lattude                                                                      | Not Configured                                                                                                    |                                                                                                    |
| Longitude                                                                    | Not Configured                                                                                                    |                                                                                                    |
| Personality                                                                  | WAN Edge                                                                                                    |                                                                                                    |
| She ID                                                                       | 64                                                                                                    |                                                                                                    |
| Timesone                                                                     | UTC (UTC, =0000)                                                                                                    |                                                                                                    |
| Voord                                                                        | 192.168.1.150                                                                                                    | *                                                                                                    |
|                                                                              | And Terry      Add terry      Add terry        Add terry | Part Part     Part Part     Part Part     Part Part     Part     Part |

3. WAN エッジデバイスのインターフェイスを介した [Control Connections] などの追加情報 は、Cisco vManage から表示できます。[Cisco vManage] メニューから[Monitor] > [Network] を選択し、リストからデバイスを選択して、左側のパネルからデバイス情報を探します。

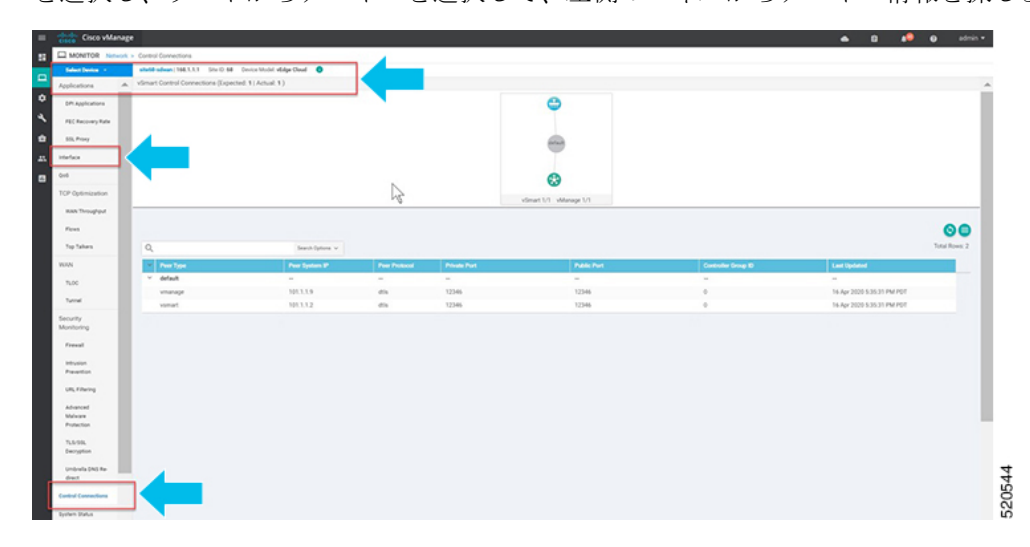

# CLI コマンドを使用した Cisco vManage SSH サーバーダッシュボードに よる WAN エッジデバイスの監視

1. [Cisco vManage] メニューから、[Tools] > [SSH Terminal]を選択します。

| ≡ | cisco vManage                                      |
|---|----------------------------------------------------|
|   | CONFIGURATION   NETWORK DESIGN                     |
| □ | Manage Network Design Attach Device                |
| ٠ |                                                    |
| ٩ | Tools                                              |
| • | SSH Terminal default biz-internet                  |
| * | Rediscover Network SSH Terminal (private) (public) |
| • | Operational Commands                               |
|   | Template Migration (Beta)                          |
|   |                                                    |
|   | alpha beta                                         |
|   |                                                    |
|   | sdbranch-small sd-branch                           |
|   | 1 Segment 1 Segment                                |
|   |                                                    |

2. [Device Group] から WAN エッジを選択します。

WAN エッジデバイスが SD-WAN コントローラとのセキュアな制御接続を確立したかどう かを確認するには、show control connectionsコマンドを入力します。

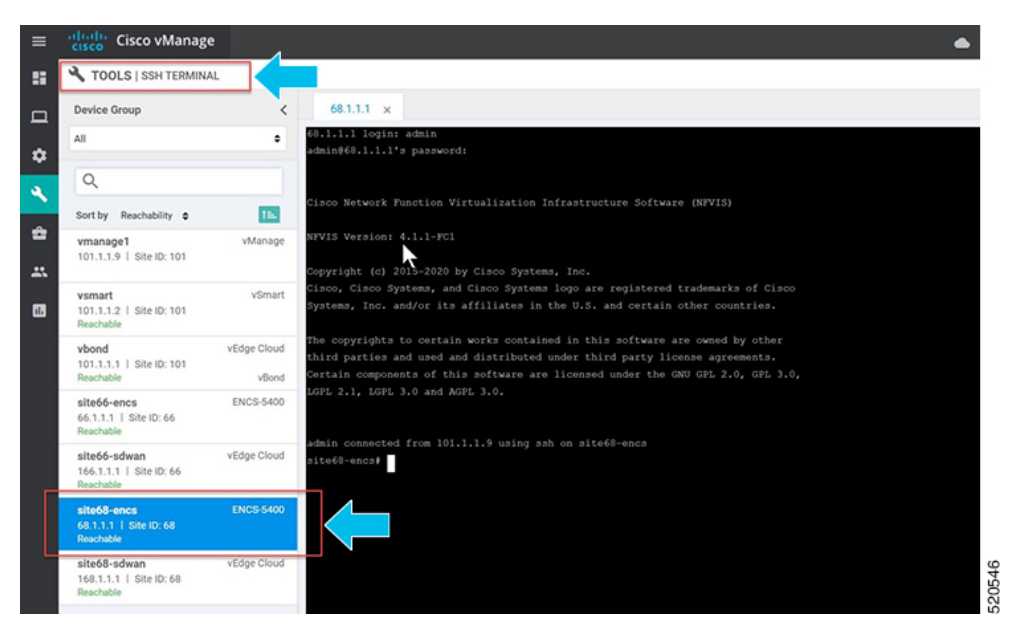

# WAN エッジデバイスの開始、停止、および再起動

- 1. [Cisco vManage] メニューから、[Monitor]、[Network] の順に選択します。
- 2. WAN エッジデバイスを選択します。

3. デバイスに展開された VM のリストが画面に表示されます。VM の横にある [...] をクリックして、デバイスを起動、停止、または再起動します。

| ≡ | cisco vManage       |                                                             |                            |              |                |  |  |  |  |  |
|---|---------------------|-------------------------------------------------------------|----------------------------|--------------|----------------|--|--|--|--|--|
|   | MONITOR Network >   | VNF Status                                                  |                            |              |                |  |  |  |  |  |
|   | Select Device -     | ENC\$5408-22   1.1.1.22 Site ID: 22 Device Model: ENC\$-540 | 0 Device SKU: ENC\$5408/K9 |              |                |  |  |  |  |  |
|   | VNF Status          |                                                             |                            |              |                |  |  |  |  |  |
| * | Interface           | Q, s                                                        | earch Options 🗸            | th Options 🛩 |                |  |  |  |  |  |
| ع | Control Connections | Name                                                        | State                      | CPU (Cores)  | Memory (In MB) |  |  |  |  |  |
| ÷ | System Status       | ASAv                                                        | 0                          | 1            | 2048           |  |  |  |  |  |
|   | Events              | vEdge                                                       | 0                          | 2            | 2048           |  |  |  |  |  |
|   |                     | Linux                                                       | 0                          | 1            | 1024           |  |  |  |  |  |
|   | Heal Inne           |                                                             |                            |              |                |  |  |  |  |  |
|   |                     |                                                             |                            |              |                |  |  |  |  |  |
|   |                     |                                                             |                            |              |                |  |  |  |  |  |
|   |                     |                                                             |                            |              |                |  |  |  |  |  |
|   |                     |                                                             |                            |              |                |  |  |  |  |  |
|   |                     |                                                             |                            |              |                |  |  |  |  |  |
|   |                     |                                                             |                            |              |                |  |  |  |  |  |
|   |                     |                                                             |                            |              |                |  |  |  |  |  |
|   |                     |                                                             |                            |              |                |  |  |  |  |  |
|   |                     |                                                             |                            |              |                |  |  |  |  |  |
|   |                     |                                                             |                            |              |                |  |  |  |  |  |
|   |                     |                                                             |                            |              |                |  |  |  |  |  |
|   |                     |                                                             |                            |              |                |  |  |  |  |  |
|   |                     |                                                             |                            |              |                |  |  |  |  |  |
|   |                     |                                                             |                            |              |                |  |  |  |  |  |
|   |                     |                                                             |                            |              |                |  |  |  |  |  |

#### 次の例は、VM の停止方法と VM のステータスの変化を示しています。

| MONITOR Network > Select Device • VNF Status | VNF Status ENC\$5408-22   1.1.1.22 Site ID: 22 Device Model | i: ENCS-5400 Device SKU: ENCS5408/K9 |                          |                |
|----------------------------------------------|-------------------------------------------------------------|--------------------------------------|--------------------------|----------------|
| Select Device -<br>VNF Status                | ENCS5408-22   1.1.1.22 Site ID: 22 Device Model             | ENCS-5400 Device SKU: ENCS5408/K9    |                          |                |
| VNF Status                                   |                                                             |                                      |                          |                |
|                                              |                                                             |                                      |                          |                |
| Interface                                    | ٩                                                           | Search Options 🗸                     |                          |                |
| Control Connections                          | Name                                                        | State                                | CPU (Cores)              | Memory (In MB) |
| System Status                                | ASAv                                                        | 0                                    | 1                        | 2048           |
| Events                                       | vEdge                                                       | 0                                    | 2                        | 2048           |
| Real Time                                    | Linux                                                       | Ø                                    | 1                        | 1024           |
| Pice Fille                                   |                                                             |                                      |                          |                |
|                                              |                                                             |                                      | This VM will be Stopped. |                |
|                                              |                                                             |                                      |                          | ОК             |
|                                              |                                                             |                                      |                          |                |

 
 せMのステータスを表示するには、Cisco vManageメニューから[Tools]>[Discover Network]を選択します。[Device]を選択し、[Rediscover]をクリックして最新のス テータスを同期します。

| =  | cisco vManage       | •                       |                        |                            |             |   |             |                |  |
|----|---------------------|-------------------------|------------------------|----------------------------|-------------|---|-------------|----------------|--|
| 55 | MONITOR Network     | VNF Status              |                        |                            |             |   |             |                |  |
| _  | Select Device -     | ENC\$5408-22   1.1.1.22 | Site ID: 22 Device Mod | del: ENCS-5400 Device SKU: | ENCS5408/K9 | 0 |             |                |  |
|    | VNF Status          |                         |                        |                            |             |   |             |                |  |
| ٠  | Interface           | ۹                       |                        | Search Options 🗸           |             |   |             |                |  |
| ع  | Control Connections | Name                    |                        | State                      | -           |   | CPU (Cores) | Memory (In MB) |  |
| ÷  | System Status       | ASAv                    |                        | 0                          |             |   | 1           | 2048           |  |
|    | Events              | vEdge                   |                        | 0                          |             |   | 2           | 2048           |  |
|    |                     | Linux                   |                        | 0                          |             |   | 1           | 1024           |  |
|    | Real Time           |                         |                        |                            |             |   |             |                |  |
|    |                     |                         |                        |                            |             |   |             |                |  |
|    |                     |                         |                        |                            |             |   |             |                |  |
|    |                     |                         |                        |                            |             |   |             |                |  |
|    |                     |                         |                        |                            |             |   |             |                |  |
|    |                     |                         |                        |                            |             |   |             |                |  |
|    |                     |                         |                        |                            |             |   |             |                |  |
|    |                     |                         |                        |                            |             |   |             |                |  |
|    |                     |                         |                        |                            |             |   |             |                |  |
|    |                     |                         |                        |                            |             |   |             |                |  |
|    |                     |                         |                        |                            |             |   |             |                |  |
|    |                     |                         |                        |                            |             |   |             |                |  |
|    |                     |                         |                        |                            |             |   |             |                |  |
|    |                     |                         |                        |                            |             |   |             |                |  |
|    |                     |                         |                        |                            |             |   |             |                |  |
|    |                     |                         |                        |                            |             |   |             |                |  |
|    |                     |                         |                        |                            |             |   |             |                |  |
|    |                     |                         |                        |                            |             |   |             |                |  |
|    |                     |                         |                        |                            |             |   |             |                |  |

**vmAction vmName Linux actionType STOP/START/REBOOT**コマンドを使用して VM を起 動、停止、または再起動することもできます。VM のステータスを表示するには、show system:system deploymentsまたはshow vm\_lifecycle deployments all コマンドを使用します。

Device# vmAction vmName Linux actionType STOP

# デバイスオンボーディングのトラブルシューティング

ここでは、一般的なトラブルシューティング手順について説明します。

## オンボーディングの問題の診断

ここでは、WAN エッジデバイスのオンボーディングプロセス中に発生する可能性のある最も 一般的な問題と、問題を解決するための推奨される解決方法について説明します。

1. WAN エッジデバイスが SD-WAN コントローラとのセキュアな制御接続を確立したことを 確認するには、show control connectionsコマンドを入力します。

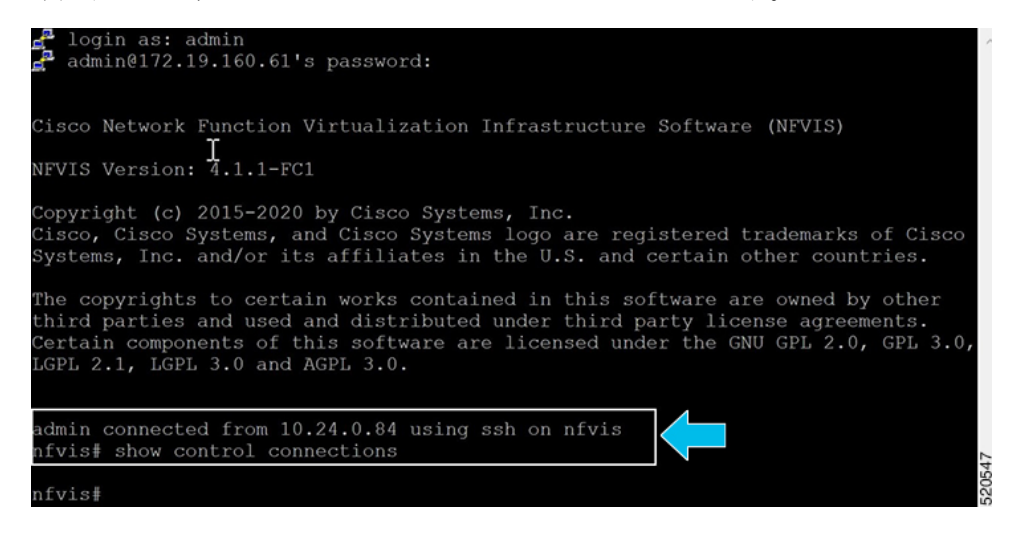

2. WANエッジデバイスの認証に使用されるデバイスプロパティを確認するには、show control local-propertiesコマンドを入力します。

| 19                    | 2.168.1.1                            | <br>50                                                                       |                                                        | 12346                                    |                                          |                      |            |           |  |
|-----------------------|--------------------------------------|------------------------------------------------------------------------------|--------------------------------------------------------|------------------------------------------|------------------------------------------|----------------------|------------|-----------|--|
| umber-act             |                                      |                                                                              |                                                        | I                                        |                                          |                      |            |           |  |
|                       | E ind<br>A ind<br>N ind<br>Note: Ree | icates End-point<br>icates Address-p<br>icates Not learn<br>quires minimum t | : independent<br>wort dependent<br>wed<br>wo vbonds to | mapping<br>t mapping<br>learn the NAT    |                                          |                      |            |           |  |
| NTERFACE<br>STATE     | RI<br>MAX CI<br>CNTRL S              | ESTRICT/<br>PUBLIC<br>ONTROL/<br>IPv4<br>TUN LR/LE                           | LAST<br>PUBLIC<br>LAST<br>PORT<br>S CONNECTION         | PRIVATE<br>SPI TIME<br>IPv4<br>REMAINING | VN<br>PRIVN<br>NAT CO<br>IPv6<br>TYPE PI | M<br>ATE<br>DN<br>RF |            | VS/VM COI |  |
| an-br<br>up<br>an2-br | 2 n                                  | 192.168.1.<br>o/yes/no No/No<br>0.0.0.0                                      | 61 12426<br>0:00:00:04<br>0                            | 192.168.1.61<br>0:00:00:00<br>0.0.0.0    | N 5                                      |                      | 12426<br>0 |           |  |

出力で、次のことを確認します。

| wan-br         192.168           up         2         no/yes/no         No.           wan2-br         0.0.0.0         down         2         no/yes/no         No.                                                                                                    | 1.61 12426 192.168.1.61<br>No 0:00:00:04 0:00:00:00<br>0 0.0.0.0<br>No 10:14:50:04 0:00:00:00                                                                                                    |                                                           |                             | 0550   |
|----------------------------------------------------------------------------------------------------|----------------------------------------------------------------------------------------------------|-----------------------------------------------------------|-----------------------------|--------|
| NAT TYPE: E indicates End-po<br>A indicates Addres:<br>Note: Requires minimu<br>RESTRICT/<br>PUBLIC<br>MAX CONTROL/<br>INTERPACE IPv4<br>STATE CNTRL STUN IPv4                                                                                                    | int independent mapping<br>sport dependent mapping<br>irred<br>a two vbonds to learn the NAT<br>LAST<br>PUBLIC PRIVATE<br>LAST SPI TIME<br>PORT IPV4<br>/LB CONNECTION REMAINING                                                              | 'type<br>VM<br>PRIVATE<br>NAT CON<br>IPv6<br>IPv6<br>IPv6 | PRIVATE<br>PORT VS/VM COLOR |        |
| INDEX IP<br>0 192.168.1.150<br>number-active-wan-interfaces                                                                                                    | PORT<br>12346<br>2 <b>I</b>                                                                                                    |                                                           |                             |        |
| dns-name<br>site-id<br>domain-id<br>protocol<br>tis-port<br>tis-port<br>tis-port<br>tis-port<br>dess:is-num/unique-id<br>dessite-id<br>dessite-id<br>dessite-id<br>token<br>token<br>entorprise-sorial-num<br>token<br>entorprise-sorial-num<br>token<br>entorprise-sorial-num<br>token<br>ontoriuly-exp-interval<br>dessite-id<br>dessite-id<br>dessite | 192.168.1.150<br>0<br>1<br>dtls<br>ENCS5406/K9-FGL202811JH<br>EA60C0<br>No certificate installed<br>Invalid<br>1:00:00:000<br>0:00:00:15<br>0:00:00:22:00<br>0:00:00:22:0<br>0:00:00:22:17<br>2:17:55:14<br>Disabled<br>success<br>false<br>1 |                                                           | I                           | 520549 |
| certificate=tatus<br>certificate=validty<br>certificate=not=valid=before<br>certificate=not=valid=after<br>enterprise=cert=satus<br>enterprise=cert=validity<br>enterprise=cert=not=valid=before<br>enterprise=cert=not=valid=before                                                                                                    | Installed<br>Valid<br>Jul 07 10:34:38 2016 GMT<br>Jul 07 10:34:38 2026 GMT<br>Not-Applicable<br>Not Applicable<br>Not Applicable                                                                                                    |                                                           |                             |        |
| personality<br>sp-organization-name<br>organization-name<br>root-ca-chain-status                                                                                                    | vedge<br>enfv-sdwan-CL<br>enfv-sdwan-CL<br>Installed                                                                                                    |                                                           |                             |        |

- ・システムパラメータは、organization-name と site-id を含むように設定されている
- certificate-status および root-ca-chain-status がインストールされている
- certificate-validity が有効になっている
- dns-name が vBond IP アドレス/DNS を指している
- system-ip が設定されており、chassis-num/unique-id および serial-num/token がデバイス で使用可能

上記のパラメータは、接続を確立する前に SD-WAN コントローラと相互認証するために WAN エッジデバイスで使用できる必要があります。

3. WAN エッジデバイスから vBond コントローラの到達可能性を確認するには、次の手順を 実行します。

| nfvis#                                                                  |                |
|-------------------------------------------------------------------------|----------------|
| nfvis# ping vbond.sdbranchlab.local                                     |                |
| PING vbond.sdbranchlab.local (192.168.1.150) 56(84) bytes of data.      |                |
| 64 bytes from vbond.sdbranchlab.local (192.168.1.150): icmp seq=1 ttl=6 | 4 time=23.0 ms |
| 64 bytes from vbond.sdbranchlab.local (192.168.1.150): icmp_seq=2 ttl=6 | 4 time=11.1 ms |
| 64 bytes from vbond.sdbranchlab.local (192.168.1.150): icmp_seq=3 ttl=6 | 4 time=28.7 ms |
| 64 bytes from vbond.sdbranchlab.local (192.168.1.150): icmp_seq=4 ttl=6 | 4 time=26.3 ms |
| nfvis#                                                                  | 52(            |

**4.** WAN エッジデバイスが SD-WAN コントローラとの接続を確立できない場合は、show control connections-historyコマンドを入力して失敗の理由を表示します。[LOCAL ERROR] および [REMOTE ERROR] 列を表示して、エラーの詳細を収集します。

|        |                     |                    |       |                      |          |                        | PEER | PEER |             |
|--------|---------------------|--------------------|-------|----------------------|----------|------------------------|------|------|-------------|
|        | PEER                | PEER               |       |                      | DOMAIN   |                        |      |      |             |
|        | PROTOCOI            | SYSTEM IP          | COUNT | ID<br>DOWNTIME       |          |                        |      | PORT | STATE       |
|        |                     |                    |       |                      |          |                        |      |      |             |
|        | dtls<br>DISCVBD     | 0.0.0.0<br>NOERR   |       | 0<br>2020-04-15T22   | 0        | 192.168.1.150<br>+0000 |      |      | tear_down   |
| vmanag | e dtls<br>DISTLOC   | 101.1.1.9<br>NOERR |       | 101<br>2020-04-15T22 | 02:25:16 | 192.168.1.159<br>+0000 |      |      | tear_down   |
| vmanag | e dtls<br>SYSIPCHNG | 101.1.1.9<br>NOERR |       | 101<br>2020-04-15T22 | 0        | 192.168.1.159          |      |      | tear_down   |
|        | dtls<br>LISFD       | 0.0.0.0<br>NOERR   |       | 0<br>2020-04-15T22   | 0        | 192.168.1.150          |      |      | up          |
|        | dtls<br>DISTLOC     | 0.0.0.0<br>NOERR   |       | 0<br>2020-04-15T22   | 02:16:23 | 192.168.1.150<br>+0000 |      |      | tear_down g |
|        |                     |                    |       |                      |          |                        |      |      | 000         |

以下に、WAN Edge デバイスが SD-WAN コントローラとの制御接続を確立できない理由の 一部を示します。

CRTVERFL:エラー状態は、WAN デバイスと SD-WAN コントローラ間のルート CA 証明 書の不一致が原因で、WANエッジデバイスの認証が失敗したことを示します。vEdge デバ イスでは show certificate root-ca-cert を使用し、IOS-XE SD-WAN デバイスでは show sdwan certificate root-ca-cert を使用して、同じ証明書が WAN Edge デバイスと SD-WAN コントロー ラにインストールされていることを確認します。

CTorgNMMIS:エラー状態は、SD-WAN コントローラで設定された組織名と比較して、組織名が一致しないために WAN エッジデバイスの認証が失敗したことを示します。vEdge デバイスで show sdwan control local-properties を使用し、IOS-XE SD-WAN デバイスで show sdwan control local-properties を使用して、すべての SD-WAN コンポーネントが SD-WAN 環境全体で同じ組織名で設定されていることを確認します。

NOZTPEN:エラー状態は、オンボーディング vEdge デバイスが ZTP サーバー上の承認済 みホワイトリストデバイスの一部ではないことを示します。オンプレミス ZTP サーバーで show ztp entry を使用して、デバイスのホワイトリストを確認します。

NOVMCFG:エラーステータスは、WAN エッジデバイスが Cisco vManage のデバイステン プレートにアタッチされていないことを示します。このステータスは、自動展開オプショ ン (PnP または ZTP プロセス)を使用してデバイスをオンボーディングするときに表示さ れます。

VB\_TMO、VM\_TMO、VP\_TMO、VS\_TMO:このエラーは、WAN エッジデバイスが SD-WAN コントローラに到達できないことを示します。

- 5. WAN エッジデバイスの制御接続を確認するには、次の show コマンドを使用します。
  - show control connections
  - show control connections-history
  - show control connections-info
  - · show control local-properties
  - show control statistics
  - show control summary

show control valid-vmanage-id

## ルート CA 証明書が WAN エッジデバイスで不明になっている

オンボーディングプラットフォームのルートCAチェーン証明書がない場合、デバイス認証は 失敗します。デバイス認証の失敗では、SD-WAN コントローラへの制御接続を確立できませ ん。次の手順は、デバイスコンポーネントにルートCA証明書をインストールする方法を示し ています。

デバイスにログインし、show control local-properties コマンドから root-ca-chain ステータスを 表示します。次の例は、root-ca-chain-status が Not-Installed 状態であることを示す出力例です。

show control local-propertiespersonalityvedgesp-organization-nameENB-Solutions -21615organization-nameENB-Solutions -21615root-ca-chain-statusNot-Installed

次に、NFVIS にルート証明書をアップロードする方法の例を示します。

nfvis# request root-cert-chain install scp://admin@10.28.13.168
Uploading root-ca-cert-chain via VPN 0
Enter directory of root CA certificate file : /ws/admin-sjc/
Enter root CA certificate file name (default: root-ca.crt) : TPMRootChain.pem
Copying ... admin@10.28.13.168:/ws/admin-sjc//TPMRootChain.pem via VPN 0
Warning: Permanently added '10.28.13.168' (ECDSA) to the list of known hosts.

WARNING!!! READ THIS BEFORE ATTEMPTING TO LOGON

This System is for the use of authorized users only. Individuals using this computer without authority, or in excess of their authority, are subject to having all of their activities on this system monitored and recorded by system personnel. In the course of monitoring individuals improperly using this system, or in the course of system maintenance, the activities of authorized users may also be monitored. Anyone using this system expressly consents to such monitoring and is advised that if such monitoring reveals possible criminal activity, system personnel may provide the evidence of such monitoring to law enforcement officials.

Cisco Acceptable Use Policy: http://wwwin.cisco.com/c/cec/organizations/security-trust/infosec/policies.html

admin@10.28.13.168's password: TPMRootChain.pem 100% 7651 1.8MB/s 00:00 Updating the root certificate chain.. Successfully installed the root certificate chain nfvis#